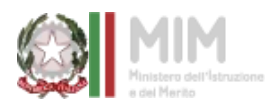

leic82800a@istruzione.it

leic82800a@pec.istruzione.it

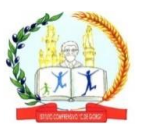

#### Istituto Comprensivo Statale "Cosimo De Giorgi"

ad indirizzo musicale

Via Toselli, 1 – 73023 Lizzanello (LE) 0832651376 www.comprensivolizzanello.edu.it

ISTITUTO COMPRENSIVO "C. DE GIORGI"-LIZZANELLO (LE) Prot. 0007115 del 11/10/2024 IV (Uscita) Ai Docenti della Scuola Secondaria di primo Grado

Al sito web

## OGGETTO: Inserimento Orario Ricevimento Docenti su registro elettronico

Si comunica ai docenti che a partire dal 16 ottobre 2024 le famiglie potranno prenotare i colloqui coni docenti su appuntamento tramite registro elettronico ARGO.

Sarà cura del singolo docente impostare il proprio orario di ricevimento sull'applicativo (giorno e ora già comunicati all'istituzione scolastica in modalità cartacea) entro e non oltre giorno 14 ottobre 2024.

Di seguito si forniscono le indicazioni operative per l'inserimento dell'ora di ricevimento settimanale sul registro elettronico:

## 1. eseguire accesso al Portale ARGO Did Up

### 2. aprire la sezione COMUNICAZIONI

C Home
Registro
Scrutini
Didattica
Bacheca
Comunicazioni
Orario
Stampe
Servizi Personale

### 3. entrare in Ricevimento Docente e selezionare il tasto AGGIUNGI a destra

| Menù                                                                                                    | ×           | Ricevimenti docente            | dal 08/10/       | 2021 al 08/11/2            | 021         |                |         |                       |
|----------------------------------------------------------------------------------------------------|-------------|--------------------------------|------------------|----------------------------|-------------|----------------|---------|-----------------------|
| <ul> <li>☐ Home</li> <li>☑ Registro</li> <li>☑ Scrutini</li> <li>☑ Didattica</li> </ul>                 | 2<br>2<br>2 | Filtra date<br>Dal: 08/10/2021 | AI:              | 08/11/2021                 | Aggiorna    |                | Elencop | renotazioni) Aggiungi |
| <ul> <li>Bacneca</li> <li>Comunicazioni</li> <li>Invio email</li> </ul>                                 | -           | DATA RICEVIME                  | STATO<br>PRENOTA | PRENOTAZIONI<br>CONSENTITE | ANNOTAZIONE | LUOGO DEL RICE | LINK    | ΑΤΤΙVΟ                |
| <ul> <li>Ricevimento docente</li> <li>Docenti per Classe</li> <li>Eletti Consiglio di Classe</li> </ul> |             |                                |                  |                            |             |                | -       |                       |

## 4. spuntare la casella RICEVIMENTO PERIODICO e poi:

- Inserire il giorno della settimana indicato nel prospetto cartaceo
- Inserire le date di inizio e fine (dal 16 ottobre al 30 maggio)
- Inserire l'ora indicata nel prospetto cartaceo
- Spuntare la casella <u>'Più ricevimenti'</u>
- Inserire <u>15 minuti</u>
- Spuntare prenotazione consentita dalle ore 08.00 da 5 a 1 giorno prima

| Ricevimento Singolo                   | <ul> <li>Ricevimento<br/>Periodico</li> </ul> |           |                                           |
|---------------------------------------|-----------------------------------------------|-----------|-------------------------------------------|
|                                       | Ripeti nei giorni:                            | 🗌 Lunedi  | 🐨 Giovedi                                 |
|                                       |                                               | 🕑 Martedi | 🗌 Venerdi                                 |
|                                       |                                               |           |                                           |
|                                       |                                               | Mercoledi | 🗌 Sabato                                  |
| Date del periodo d<br>Dal: 18/10/2021 | i ricevimento                                 | /05/2022  | ☐ Sabato<br>Dalle<br>Ore: 09 ▼ Minuti: 15 |

| - Opzioni           |    |        | Prenot | azione | conse  | entita d | alle |                              |
|---------------------|----|--------|--------|--------|--------|----------|------|------------------------------|
| O Un ricevimento da |    | 3      | Ore:   | 08     | -      | Minuti:  | 00   |                              |
| 0.000               | 15 | minuti |        |        |        |          |      |                              |
| Più ricevimenti da  |    |        | da:    | 5      | giorni | a:       | 1    | giorno prima del ricevimento |
|                     |    |        |        |        |        |          |      |                              |

# 5.impostare come luogo del ricevimento ONLINE e inserire un proprio link per svolgere icolloqui

| Luogo del ricevimento: Specifi<br>Link: https:// | care dove si terrà il ricevimento              |              |                                                    |
|--------------------------------------------------|------------------------------------------------|--------------|----------------------------------------------------|
| Link: https:/                                    | Υ                                              | 128          |                                                    |
|                                                  |                                                |              |                                                    |
| Annotazioni: Specifi                             | icare delle note per le famiglie               |              | 250/250                                            |
| E-mail docente:                                  | renotazione o disdetta solo se è attiva la rel | PUBBLICA (Le | e famiglie possono contattare il docente via mail) |

L'opzione PUBBLICA lascia capacità decisionale al docente ( u ogni colloquio) di mostrare o meno la propria e-mail alle famiglie, sia in fase di prenotazione che in caso di annullamento della prenotazione. Questa opzione non pregiudica in nessun caso l'eventuale invio di comunicazioni della famiglia al docente, ad es. in caso di annullamento della prenotazione.

6. se si desidera ricevere sempre una comunicazione sulla e-mail, andare su STRU-MENTI,OPZIONI FAMIGLIA e spuntare la quarta casella come indicato in foto

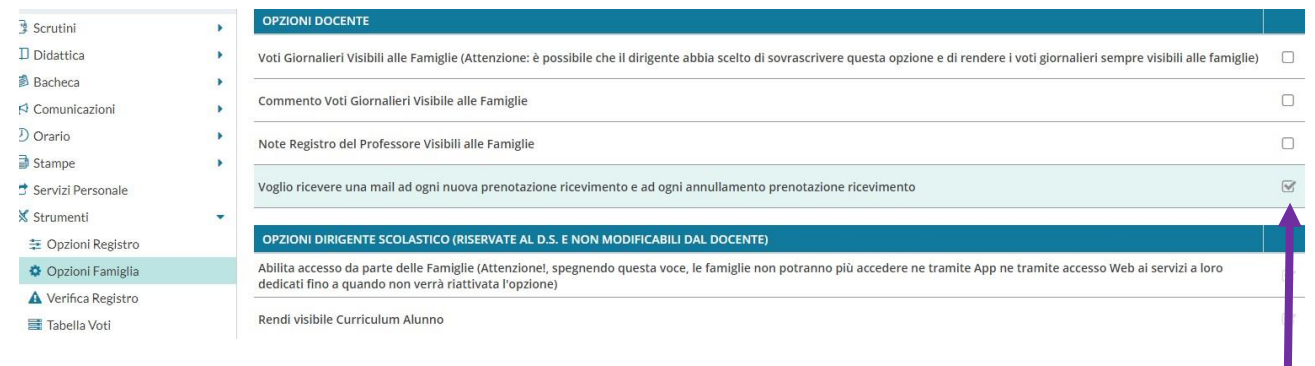

#### 7. Terminate le operazioni cliccare sul pulsante INSERISCI in altro a destra

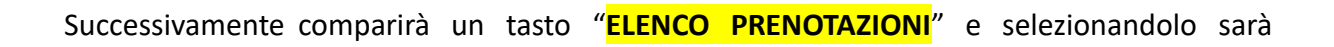

Elenco prenotazioni

possibile visualizzare l'elenco dei genitori che prenotano il ricevimento.

Una icona INFO apre un dettaglio con i dati più salienti del ricevimento; se nell'annotazione il docente ha messo un link, si ha la possibilità di cliccarlo. I genitori che hanno annullato la prenotazione saranno visualizzati con una sbarretta.

La Dirigente Scolastica

Maria Assunta CORSINI

(firmato digitalmente ai sensi del CAD e normativa connessa)